# TUTORIAL

#### "COMO GERAR BOLETO DA ANUIDADE 2020"

APROVEITANDO OS DESCONTOS DO PAGAMENTO EM COTA ÚNICA

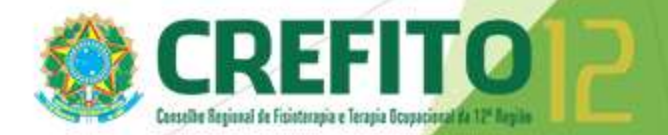

# Passo 1 - Acesse o sistema incorpnet através do link "Serviços Online" no site do Crefito-12.

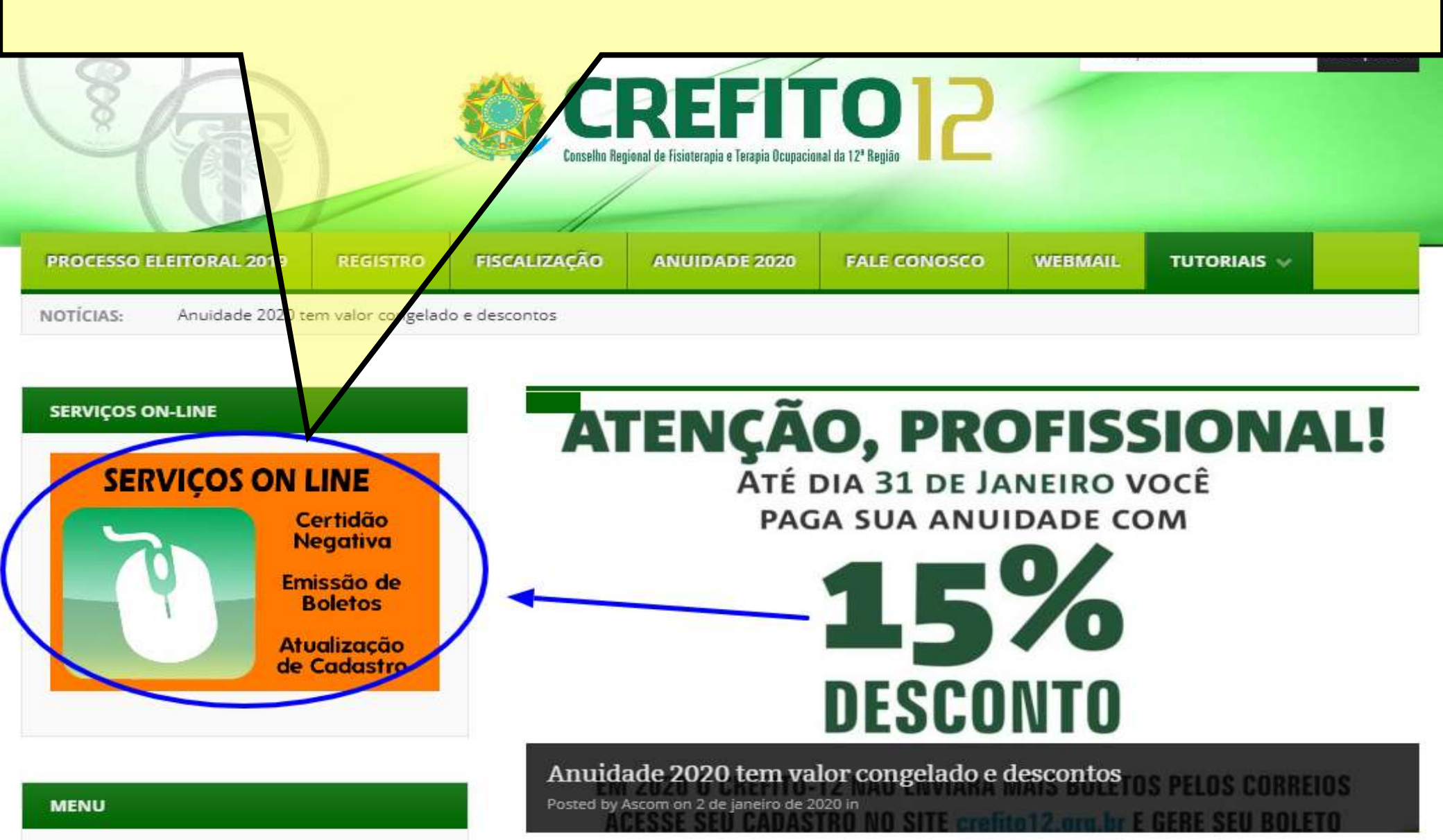

## Passo 2 - Acesse a área restrita ao profissional, inserindo seu número de registro, CPF ou CNPJ e sua senha pessoal no sistema Incorpnet.

#### ATENÇÃO LEIA ATENTAMENTE AS INSTRUÇÕES ABAIXO:

Acesse Sua Inscrição

sua inscrição Emissão de Boleto

Acesse

**CREFITO 24 horas** 

Requerimento de Inscrição

Acompanhamento de Protocolo

Conferência de Certidão

Consulta de Cadastro

Fale Conosco

Sai

Para ENTRAR e ter acesso aos serviços disponíveis, digite nos campos abaixo o número da sua Inscrição ou CPF ou CNPJ e a senha.

A Inscrição deverá ser informada com seguinte formato, Ex: 123456.1.F (Fisioterapeuta) e 12345.2.TO (Terapia Ocupacional)

Sendo a primeira vez, digite seu Nº Inscrição no primeiro campo e clique em Criar uma senha.

Caso tenha esquecido sua senha, clique em Lembrar sua senha.

Nº Inscrição / Nº CPF/ Nº CNPJ:

Senha:

| Entrar          |                 |                 |  |  |  |
|-----------------|-----------------|-----------------|--|--|--|
| Criar uma senha | Recuperar senha | Reemitir boleto |  |  |  |

senha obter 2ª via de boleto

## Passo 3 - No ambiente virtual, clique no botão "Emissão de Boleto" localizado na coluna esquerda da tela.

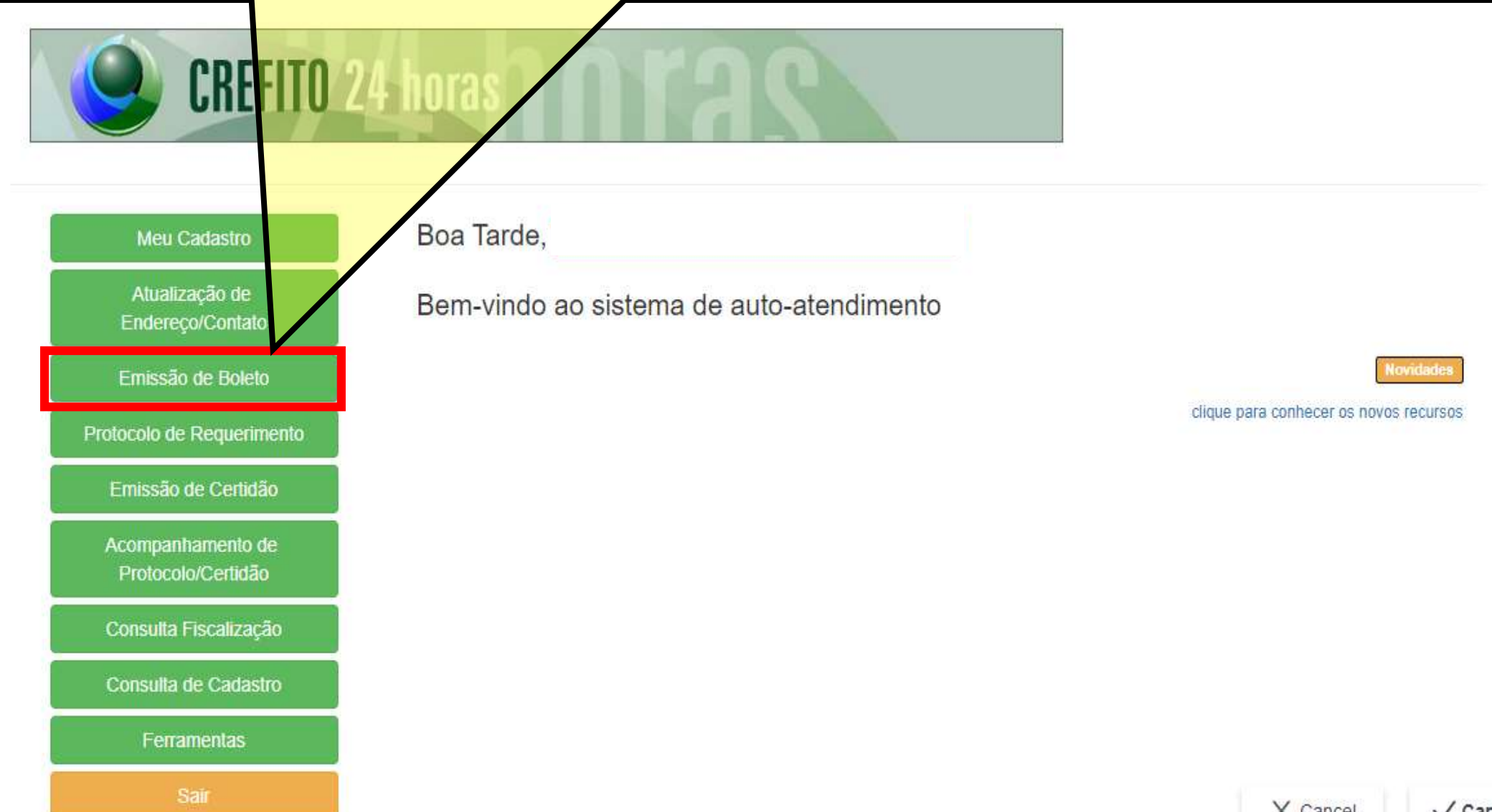

# Passo 4 - Marque a opção "Anuidade 2020" e aperte em "Confirmar".

#### Meu Cadastro

**CREFITO 24 horas** 

Atualização de Endereco/Contato

Emissão de Boleto

Protocolo de Requerimento

Emissão de Certidão

Acompanhamento de Protocolo/Certidão

Consulta Fiscalização

Consulta de Cadastro

Ferramentas

#### Emissão de Boleto

- Para EMITIR boleto, selecione os débitos que deseja pagar, e clique em "Contirmar"
- Para REEMITIR boletos, caso tenha EMITIDO anteriormente, selecione novamente o débito abaixo, e ne próxima tela clique no link referente ao boleto já emitido.
- Caso possua débitos EXECUTADOS, estes devem ser negociados na sede. BOLETON EMITIDOS PAGAR COM 24 HORAS

Nome :

N° de Inscrição: :

Email:

Débito

Anuidade:

Tipo de Inscrição:

|      | Original | U.M  | Vencimento  | Atual (R\$) | Selecione |
|------|----------|------|-------------|-------------|-----------|
| 2020 | 492,00   | INPC | 30/04/2020  | 492,00      |           |
|      |          |      | Total(R\$): | 0,00        |           |

V Cap

**Passo 5** - Na tela seguinte, se for pagar em cota única, até o dia 31 de janeiro de 2020, para aproveitar o desconto de 15%, não marque nada no espaço "meses" (que indica o número de parcelas caso você deseje parcelar a anuidade). Em seguida clique em "Gerar Boleto(s)". Dessa forma o sistema entende que você quer pagar em "COTA ÚNICA".

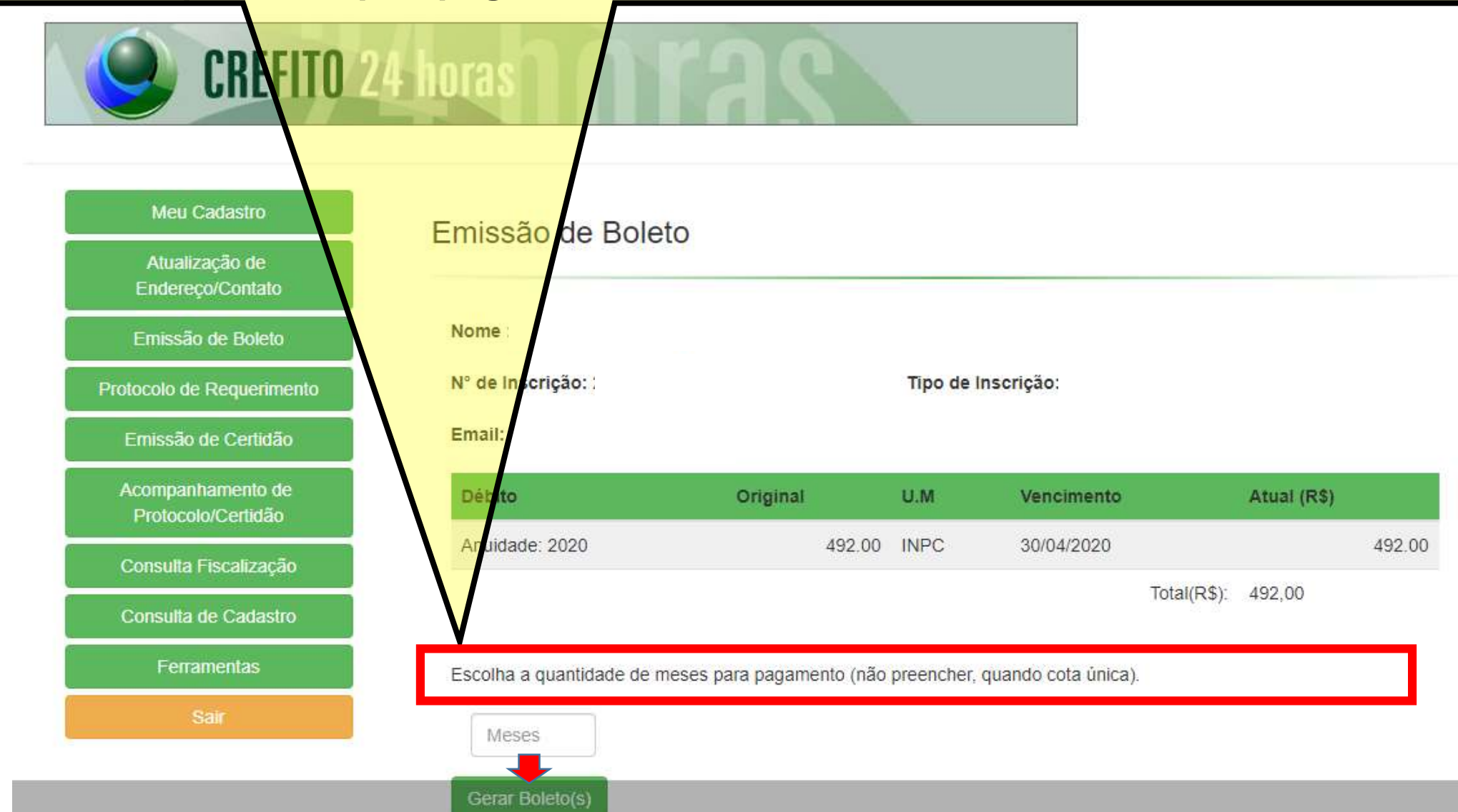

### Passo 6 - Na tela seguinte, clique em "imprimir" para imprimir o boleto ou salvá-lo no formato PDF, conforme sua necessidade.

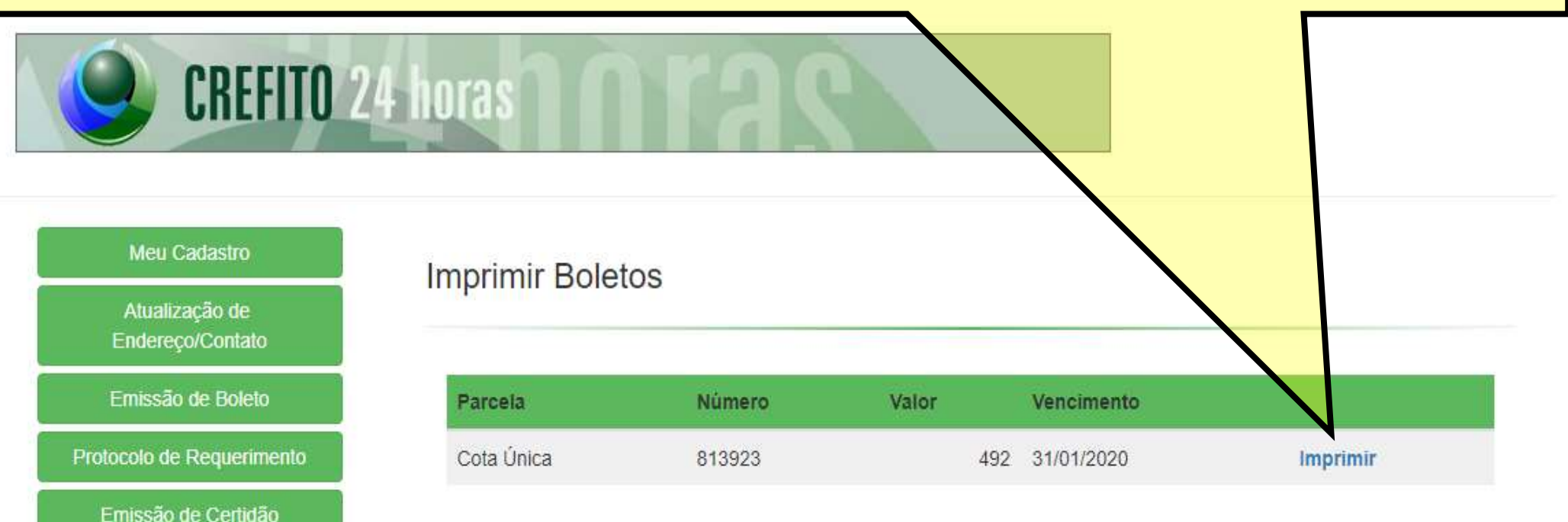

Acompanhamento de Protocolo/Certidão

Consulta Fiscalização

Consulta de Cadastro

Ferramentas

Passo 7 – Seu boleto está pronto! Se você for correntista do Banco do Brasil, poderá inclusive efetuar seu pagamento apenas clicando nos links que o banco disponibiliza no próprio boleto para o Auto Atendimento da instituição. (bb.com.br) - Boleto gerado pelo sistema MPAG. 07/01/2020 12:25:27

INSTRUÇÕES: ANUIDADE: 2020. COTA UNICA = R\$ 418,20

Clique aquí e pague este boleto através do Auto Atendimento Pessoa Física. Clique aquí e pague este boleto através do Auto Atendimento Pessoa Jurídica.

Repare que automaticamente o boleto indica o desconto para COTA ÚNICA. Para aproveitar o desconto de 15%, o boleto deve ser pago até o dia 31 de janeiro. Caso não seja pago até essa data, um novo boleto deverá ser gerado pelo o profissional para que o desconto do prazo seguinte seja processado.

| the second second second second second second second second second second second second second second second s                                                                                                    | 0010                                                                                                    | 00100000000                                                                                                    | 921.91900            | 0 00010.020                                                                                                    | 1114001010000010200                                                                                                    |
|----------------------------------------------------------------------------------------------------|----------------------------------------------------------------------------------------------------|----------------------------------------------------------------------------------------------------|----------------------|----------------------------------------------------------------------------------------------------|----------------------------------------------------------------------------------------------------|
| ontel do Papado/CPF/CRF//C-Resol                                                                                                    |                                                                                                    |                                                                                                    |                      |                                                                                                    |                                                                                                    |
|                                                                                                    |                                                                                                    |                                                                                                    |                      |                                                                                                    |                                                                                                    |
| Faculty Webber                                                                                                    | - Annual and a                                                                                                    | di Flater da Viancia ante                                                                                                    | at the second        | Fax many                                                                                                    | at the solution frames.                                                                                                    |
| 28215790000813923                                                                                                    | 8215790000813923                                                                                                    | 31/01/2020                                                                                                    | 492,00               | 1                                                                                                    | Col and calls                                                                                                    |
| erro de Benañca e/CPF/CRP3Enderego                                                                                                    |                                                                                                    |                                                                                                    | 1001007000           |                                                                                                    |                                                                                                    |
| - CEP: 0                                                                                                    | CERAPIA E TERA CP                                                                                                    | PNUNPU: 06/202/646/0001-95                                                                                                    |                      |                                                                                                    |                                                                                                    |
|                                                                                                    |                                                                                                    |                                                                                                    |                      |                                                                                                    |                                                                                                    |
| 674-8 / 29918-0                                                                                                    |                                                                                                    |                                                                                                    |                      |                                                                                                    | raciação preventos                                                                                                    |
|                                                                                                    |                                                                                                    |                                                                                                    |                      |                                                                                                    |                                                                                                    |
|                                                                                                    |                                                                                                    |                                                                                                    |                      |                                                                                                    |                                                                                                    |
| BANCODODDACH                                                                                                    |                                                                                                    | 00100 00000 02                                                                                                    | 024 57000            | 00012 02                                                                                                    |                                                                                                    |
| S DANCODO DIOGIL                                                                                                    | 001-9                                                                                                    | 00190.00009 02                                                                                                    | 021.57900            | 00013.92                                                                                                    | 3174 0 8151000004920                                                                                                    |
| ocal de Paganante                                                                                                    | NOO TTO O VITUO                                                                                                    | and the second second sec                                                                                                    |                      | Data de Marcimi                                                                                                    | 8400                                                                                                    |
| MAGAVELEM OUAL OUER BA                                                                                                    | NETTATE O VENC                                                                                                    | INVESTIGATION OF A DESCRIPTION OF A DESCRIPTION OF A DESC                     |                      |                                                                                                    |                                                                                                    |
| PAGAVEL EM QUALQUER BA<br>emo do Benefician (CPECNP)                                                                                                    | INCO ATE O VENU                                                                                                    | INENTO                                                                                                    |                      | AgtecialChilige                                                                                                    | do Baneficiário                                                                                                    |
| PAGAVEL EM QUALQUER BA<br>ente de Serefician excentro Ani<br>CONSELHO REGIONAL DE FISIOT                                                                                                    | TERAPIA E TERA CP                                                                                                    | F/CNPJ: 06.282.646/0001/85                                                                                                    |                      | Agtecia/Chege<br>1674-6 / 299                                                                                                    | do Baneficiário<br>918-9                                                                                                    |
| AGAVEL EM QUALQUER BA<br>wrm to Selence and PECKAJ<br>CONSELHO REGIONAL DE FISIOT<br>No to Delana Te<br>No Consello<br>2823570000                                                                                                    | TERAPIA E TERA CP                                                                                                    | F/CNPJ: 06.282.646/0001-95<br>CNPJ: 06.282.646/0001-95<br>Aceter Data as P<br>07/01/2                                                                                                    | tstesarrenti.<br>020 | Agtecia/Chtgp<br>1674-6 / 299<br>Nose-Netert<br>2821579000                                                                                                    | di Banaficiario<br>218-9<br>0813823                                                                                                    |
| AGAVEL EM QUALQUER BA<br>wrn to Sendear w0940041<br>CONSELHO REGIONAL DE FISIOT<br>wrn to Secretar<br>In Downetti<br>In Downetti<br>In Downetti<br>In Downetti<br>Carteria<br>Garteria<br>Carteria                                                                                                    | DB13923                                                                                                    | F/CNPJ: 06.282.646/0001-65<br>C Arcete Data to P<br>N 07/01/2<br>Guardiant View                                                                                                    | ncaesaantenta<br>020 | Agtecia/Chilge<br>1674-6 / 299<br>Hose-Minor<br>2821579000<br>(*) We di Doo                                                                                                    | do Baneficidaio<br>918-9<br>1081 3923<br>uene fa                                                                                                    |
| AGAVEL EM QUALQUER BA<br>wing do Bendio and SPECIAL<br>ONSELHO REGIONAL DE FISIOT<br>win do beurrette<br>14 Datamente<br>28215790000813923<br>17                                                                                                    | TERAPIA E TERA CP<br>0813923 05<br>0813923 05<br>08<br>08<br>08<br>08                                                                                                    | F/CNPJ: 06.282.646/0001-85<br>PCNPJ: 06.282.646/0001-85<br>PCNPJ: 06.282.646/0001-85<br>Data as P<br>07/01/2<br>Guaratery<br>V/ww                                                                                                    | istesaurierts<br>020 | AgtecialChege<br>1674-6 / 299<br>Nosce-Norrez<br>2821579000<br>(*) Vale di Doo<br>492.00                                                                                                    | da Bandiadria<br>218-9<br>IOB13923<br>www.fs                                                                                                    |
| AGAVEL EN QUALQUER BA<br>men de Sendradorffichal<br>COASELHO REGIONAL DE FISIO<br>Na 15 Desembre<br>10/10/2020 2221579000<br>Carteria<br>2221579000013923 17<br>Trincipade de Resonanti faire de Bendra<br>Desembre                                                                                                    | TERAPIA E TERA CP<br>150409 DS<br>150409 DS<br>150400000000000000000000000000000000000 | F/CNPJ: 06.282.646/0001-85<br>70 Acete Data as P<br>0.400 07/01/2<br>0.400 //                                                                                                    | isteeninentii<br>020 | Agencia/CAleps<br>1674-8 / 299<br>Nose Microro<br>2821579000<br>(*) Vale dc Doo<br>492,00<br>5/ Descento/Rad                                                                                                    | do Boneficióno<br>258-9<br>IOB13923<br>ummitio<br>Binantes                                                                                                    |
| AGAVEL EN QUAL QUER BA<br>Inter de SendradeFECAN<br>ICONSELHO REGIONAL DE FISIOT<br>Variable.umente<br>No Desendrador<br>No Desendrador<br>No Desendrador<br>RESTO 900008 3923 17<br>formadam de Resonandades de Beerlan<br>Coda, UTICOA - 36 418, 20                                                                                                    | INCO ATE O VENC<br>TERAPIA E TERA CP<br>0813923 081<br>Texter D<br>0813923 081<br>Texter D<br>R8                                                                                                    | FCNPU: 06.282.646/0001-65<br>FCNPU: 06.282.646/0001-65<br>Common Common Common Common Common<br>Automatica Common Common Common Common<br>Common Common Common Common Common Common<br>Common Common Common Common Common Common Common Common Common Common Common Common Common Common Common Common<br>Common Common Common Common Common Common Common Common Common Common Common Common Common Common Common Common<br>Common Common Common<br>Common Common Common Common Common Common Common Common Common Common Common Common Common Common Common Common<br>Common Common Co | Nuesaamenta<br>020   | Agterial/CASp<br>1674-6 / 299<br>Naso-Norez<br>2821579000<br>(*) Vale di Doo<br>492.00<br>5/ Doouworkaa                                                                                                    | da Baneficikio<br>1999<br>DB13823<br>armitii<br>Binantii                                                                                                    |
| AGAVEL EM QUALQUER BA<br>INTO 05 services arcf476443<br>IOASELHO REGIONAL DE FISIOT<br>Maria Deuterente<br>Tro 12020 2022 17<br>Services arcf476<br>SE15790000813923 17<br>Versigne & Response Service & Benefits<br>COSTA (INECA - 38) (19, 20)                                                                                                    | INCO ATE O VENC<br>TERAPIA E TERA CP<br>0813923 08<br>Texter D<br>0813923 8<br>R3                                                                                                    | FCNPJ: 06.282.646/0001-85<br>CNPJ: 06.282.646/0001-85<br>Common Common Commo                 | ozo                  | AgentalCA6p<br>1674-6 / 299<br>NasseAvent<br>2921579000<br>(*) Vale di Doo<br>492.00<br>5/ Dootanto-Rad                                                                                                    | da Bansfleidric<br>198-9<br>DB13823<br>unmitte<br>Binante                                                                                                    |
| AGAVEL EM CUAL OUER BA<br>win do Bendrad CPFCAR<br>IONSELHO REGIONAL DE FISIOT<br>Maria Distante Italia<br>Maria Distante Italia<br>Maria Di Alamaria<br>Maria Distante Ital | INCO ATE O VENC<br>TERAPIA E TERA CP<br>(2013923)<br>DB<br>Itolice<br>R8                                                                                                    | FCNPJ: 06.282 545/0001-85<br>CNPJ: 06.282 545/0001-85<br>Andia Data ao<br>N 07701/2<br>Gueralacia<br>Noter                                                                                                    | Ycansarterita<br>020 | AgencialCAdge<br>1674-6 / 299<br>Nasse-Narrot<br>2821579000<br>(*) Vale di Doo<br>492.00<br>5/ DooumbrRad                                                                                                    | do Boneficiário<br>18-9<br>18-9<br>18923<br>Janes No.<br>Encodo                                                                                                    |
| AGAVEL EM QUALQUER BA<br>win do BendwardSFCAM<br>(ONSELHO REGIONAL DE FISIO)<br>(ONSELHO REGIONAL DE FISIO)<br>701/2020<br>28215790000013923<br>1701/2020<br>28215790000013923<br>1701/2010<br>2023. UNICA - 385 (18, 20                                                                                                    | TERAPIA E TERA CO<br>TERAPIA E TERA CO<br>D813923 DS<br>DS<br>DS<br>RS                                                                                                    | FCNFU<br>FCNFU:06.282.646:0001-95<br>C Anabe<br>N 07/01/2<br>G-ensitien                                                                                                    | hcesainentii<br>020  | AgterialCAege<br>1674-8 / 299<br>Nasse Award<br>2821579000<br>(*) Vale de Doo<br>492.00<br>5/ Doolanto-Rad                                                                                                    | do Baneficiário<br>1869<br>1899<br>1899<br>1893<br>1899<br>16<br>1997<br>19<br>19<br>19<br>19<br>19<br>19<br>19<br>19<br>19<br>19<br>19<br>19<br>19                                                                                                    |
| AGAVEL EM QUAL QUER BA<br>win do BendradoFFCMA<br>CONSELHO REGIONAL DE FISIO<br>7/01/2020 2621579000<br>an to Bendra The No. Contentin<br>7/01/2020 Contentin<br>2621579000013923 17<br>Fringhes de Regionalización di Bendra<br>2007A UNICOA - 365 (18, 20)                                                                                                    | TERAPIA E TERA CO<br>DB13923 DS<br>Toolia<br>RS<br>Notice<br>RS                                                                                                    | FCNPU:06.282.646:0001-95<br>FCNPU:06.282.646:0001-95<br>CPU:06:00<br>N 07/01/2<br>Gueratect Proce                                                                                                    | hoesamenta<br>020    | Agterial/Cetyp<br>1974-6 / 299<br>Nasse Minor<br>2821579000<br>(*) Viele du Doo<br>492,00<br>() Dooumbolkat<br>(*) AnterMatte                                                                                                    | do Baneficiário<br>1869<br>DB19823<br>uarente<br>Insurte<br>I                                                                                                    |
| AGAVEL EM QUAL QUER BA<br>Inter de Service Autor Service<br>CONSELHO REGIONAL DE FISION<br>7/01/2020 2821579000<br>as is fixedo<br>2821579000013923 17<br>Fringhes de Regionalitarie du limeito<br>2028, USECA – 3/8 414, 20<br>10078, USECA – 3/8 414, 20<br>Inter Second                                                                                                    | Incovine of Vendor<br>TERAPIA E TERA CP<br>0813923 DS<br>Tooline<br>R\$                                                                                                    | FCNPU: 06.282.846(0001-85<br>FCNP): 06.282.846(0001-85<br>C Avate Dots as P<br>N 07/01/2<br>G.emstern rhote                                                                                                    | noesentente<br>020   | AgterialCollege<br>1974-9 / 209<br>Nasse Minor<br>2921570000<br>(*) Viele di Dos<br>492.00<br>(*) Decemborkan<br>(*) Anterfacta                                                                                                    | da Baneficièrico<br>1869<br>DB19823<br>unere fui<br>Innuetta<br>P                                                                                                    |
| PAGA/VEL EM CUAL OUER BA   PAGA/VEL EM CUAL OUER BA   ICMSELHO REGIONAL DE FISION   ICMSELHO REGIONAL DE FISION   ICMSELHO REGIONAL DE FISION   ICMSELHO REGIONAL DE FISION   ICMSELHO REGIONAL DE FISION   ICMSELHO REGIONAL DE FISION   ICMSELHO REGIONAL DE FISION   ICMSELHO REGIONAL DE FISION   ICMSELHO REGIONAL DE FISION   ICMSELHO REGIONAL DE FISION   ICMSELHO REGIONAL DE FISION   ICMSELIO REGIONAL DE FISION   ICMSELIO REGIONAL DE FISION                                                                                                    | TERAPIA E TERA CO<br>DB13923 DB<br>Toole DC<br>DB<br>Toole DC<br>RS                                                                                                    | FCNPJ: 06.282.846/0001-85<br>FCNPJ: 06.282.846/0001-85<br>Comparison Data as P<br>N 07/01/2<br>0.4498                                                                                                    | htteesarterte<br>020 | Agterial/Catigo<br>1974-9 / 209<br>Nasse Mirrort<br>2921570000<br>(*) Vele de Doo<br>492.00<br>(*) Decemborkan<br>(*) Anserkala                                                                                                    | da Baneficièrico<br>1969<br>UB19823<br>unerrito<br>Insueto                                                                                                    |
| PAGA/VEL EM CUAL OUER BA   PAGA/VEL EM CUAL OUER BA   IOMSELHO REGIONAL DE FISION   IOMSELHO REGIONAL DE FISION   IOMSELITON REGIONAL DE FISION   IOMSELITON REGIONAL DE FISION   IOMSELITON REGIONAL DE FISION   IOMSELITON REGIONAL DE FISION   IOMSELITON REGIONAL DE FISION   IOMSELITON REGIONAL DE FISION   IOMSELITON REGIONAL DE FISION   IOMSELITON REGIONAL DE FISION   IOMSELITON REGIONAL DE FISION   IOMSELITON REGIONAL DE FISION   IOMSELITON REGIONAL DE FISION   IOMSELITON REGIONAL DE                                                                                                    | TERAPIA E TERA CO<br>0813923 DS<br>Toole T<br>RS                                                                                                    | FCNPU: 06.282.646/0001-85<br>CNPU: 06.282.646/0001-85<br>CNPU: 06.282.646/0001-85<br>CNPU: 07/01/2<br>0.4499                                                                                                    | hosesarterts<br>020  | Agterial/Catgo<br>1974-9 / 299<br>Nasse Niver<br>292157/0000<br>(*) Vele dr Dos<br>492.00<br>(*) Selecentorkan<br>(*) Ansertate<br>(*) Ansertate                                                                                                    | di Baneficièrio<br>1869<br>UB13823<br>unmite<br>Insete                                                                                                    |
| AGAAVEL EN QUAL QUER BA   Nor de SenditardOFECHAT   IOMSELHIO REGIONAL DE FISIOT   Nor de Lameria   No Descritoria   RESENTONO   RESENTONO   RESENTONO   RESENTONO   RESENTONO   RESENTONO   RESENTONO   RESENTONO   RESENTONO   RESENTONO   RESENTONO   RESENTONO   RESENTONO   RESENTONO   RESENTON   RESENTON   RESENTON   RESENTON   RESENTON   RESENTON   RESENTON   RESENTON   RESENTON   RESENTON   RESENTON   RESENTON   RESENTON   RESENTON   RESENTON   RESENTON                                                                                                    | TERAPIA E TERA CO<br>TERAPIA E TERA CO<br>D813923 DS<br>DS<br>DS<br>RS                                                                                                    | FICNPU: 06.282.646/0001-95<br>FICNPU: 06.282.646/0001-95<br>Antein Data as P<br>N 07/01/2<br>Gueratore Plane                                                                                                    | topesantents<br>020  | AgenciaCodep<br>TeleScales<br>TeleScales<br>TeleScales<br>TeleScales<br>(1) Answitches<br>(1) Answitches<br>(1) Answi | do Boneficiário<br>186 8<br>189 8<br>189 8<br>189 8<br>199 8<br>199 9<br>199 9<br>199 199 |

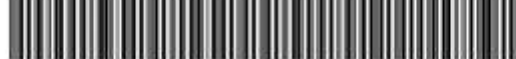